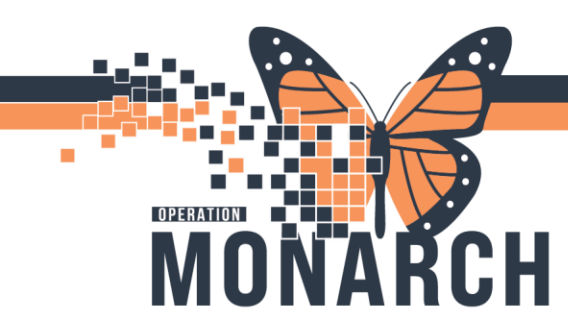

## PERIOP – Phase II Recovery/Depart (incl. Endo + APU)

- 1. Open the patient's chart from Perioperative Tracking Board
- 2. Complete nursing transfer of care
  - Review Nursing Mpages: Perioperative Summary
  - Document TOC in IView:
- 3. Open the Phase II Recovery Record
  - Document Case Times Arrival Time

| SC Phase II Recovery - OR<br>Cocumentation<br>SC Recovery Segment Group - OR<br>Case Times<br>In Dav Surcerv Phase II:<br>Case Times<br>Readu for Dav Surcerv Phase II:<br>Case Times<br>Readu for Dav Surcerv Phase II:<br>Case Times<br>Discharce from Dav Surcerv Phase II:<br>Case Times<br>Case Times<br>Ca | Discharge: |
|----------------------------------------------------------------------------------------------------|------------|
|----------------------------------------------------------------------------------------------------|------------|

- 4. Update the Perioperative Tracker Bay/Nurse column (if applicable)
  - Double click on the Bay/Nurse column to free text the bay # and RN name
- 5. Initiate appropriate phase(s) of SURG and/or ANES orders
  - Discontinue any lingering ANES: Adult Phase I Recovery Orders Note: Notify PARR if they forgot to do this as this is a patient safety concern
  - Initiate SURG: Post Operative Phase if not already done
- 6. Provide nursing care, documenting in IView as necessary until patient meets criteria for discharge
  - Go to Interactive View and I&O (IView), suggested IView documentation

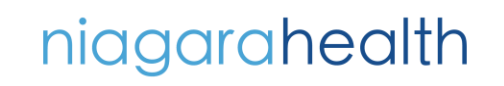

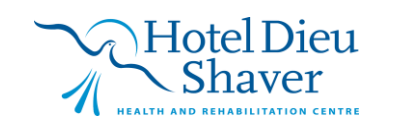

1

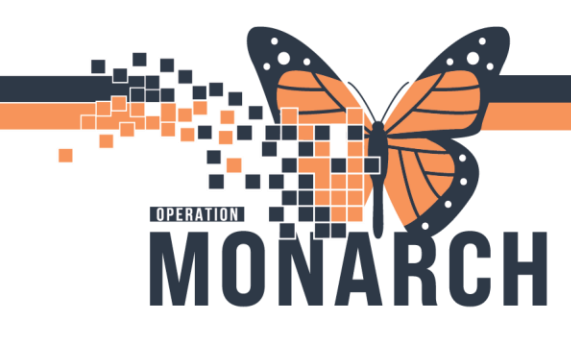

| V Pe         | erioperative - Quick View   |  |  |  |  |  |
|--------------|-----------------------------|--|--|--|--|--|
|              | Transfer of Care            |  |  |  |  |  |
| 1            | Vital Signs                 |  |  |  |  |  |
|              | Airway Management           |  |  |  |  |  |
| $\checkmark$ | Respiratory                 |  |  |  |  |  |
|              | Mental Status/Cognition     |  |  |  |  |  |
|              | Cardiac Rhythm Analysis     |  |  |  |  |  |
|              | Cardiovascular              |  |  |  |  |  |
|              | Gastrointestinal Assessment |  |  |  |  |  |
|              | Incision/Wound/Skin         |  |  |  |  |  |
|              | Surgical Site & Recovery    |  |  |  |  |  |
|              | Neurovascular Check         |  |  |  |  |  |
|              | Pulses                      |  |  |  |  |  |
| $\checkmark$ | Warming/Cooling Measures    |  |  |  |  |  |
|              | Periop Pain Assessment      |  |  |  |  |  |
| $\checkmark$ | Modified Aldrete Assessment |  |  |  |  |  |
| $\checkmark$ | PADSS                       |  |  |  |  |  |
|              | NH Discharge Criteria Score |  |  |  |  |  |
|              | Provider Notification       |  |  |  |  |  |
| $\checkmark$ | 02 Therapy/Titration        |  |  |  |  |  |

- 7. Document/Administer medications and IV Fluids via MAW
- 8. Chart Discharge Scoring system to determine discharge readiness

• Complete the fields to populate a discharge criteria score. The Discharge Criteria Score is linked to a reference text. Click on the text to view the policy and procedure

#### NOTE: NH Discharge Criteria Score must be greater than or equal to 9 for discharge

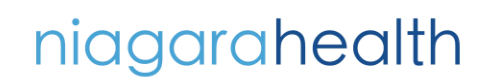

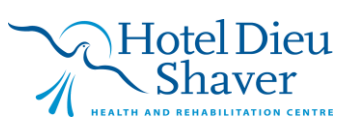

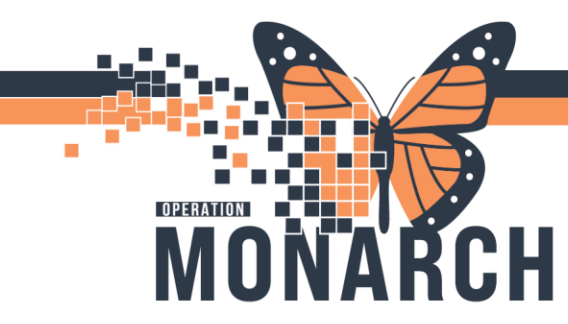

## **PERIOP – DISCHARGE PROCESS** HOSPITAL INFORMATION SYSTEM (HIS)

#### PREPARE FOR DISCHARGE \*if/when patient meets discharge criteria\*

- 1. In patient's chart, go to the Adhoc folder MadHoc
- 2. Click on the Perioperative Recovery/Depart yellow folder and select the Perioperative - Discharge PowerForm

| P Ad Hoc Charting - SMITH, JOE                                                                                                    |                                                                                                    | $\times$ |
|----------------------------------------------------------------------------------------------------|----------------------------------------------------------------------------------------------------|----------|
| <ul> <li>Perioperative - Pre Surgical Assessment Clinic</li> <li>Perioperative - Pre Operative   Pre Procedure</li> <li>Perioperative - Intraoperative   Intraprocedural</li> <li>Perioperative - Recovery/Depart</li> <li>All Items</li> </ul> | <ul> <li>Valuables/Belongings</li> <li>Chargeable Supply</li> <li>Perioperative - Discharge</li> <li>Perioperative - Risks of Wearing Body Jewelry to the OR</li> <li>Infectious Disease Risk Screening</li> <li>Interfacility Transfer</li> <li>Facility Transfer</li> <li>Death Record</li> </ul> |          |

Close

Chart

niagarahealth

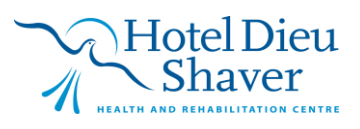

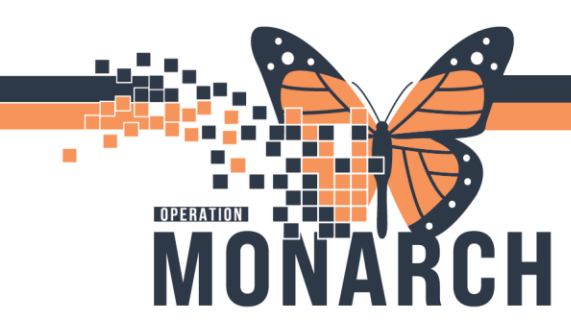

3. Click on the box and select Chart or double click to open the Discharge PowerForm

| Perioperative - Discharge - SMITH, JOE                                                                                                    | - D X                                                                                  |
|----------------------------------------------------------------------------------------------------|----------------------------------------------------------------------------------------|
| 🗸 🖬 🛇   🕱 🕅 🛧 🔸   📾 🖾 🖺                                                                                                    | Show Sign Confirmation                                                                 |
| *Performed on: 30/Oct/2024 10:23 EDT                                                                                                    | By: NHS Test01, Perioperative - Nurse                                                  |
| Valuables/Belongings                                                                                                    |                                                                                        |
| Planned Ride Home (Name/ Pref                                                                                                    | erred Contact Info)                                                                    |
| test                                                                                                    | <u>24</u>                                                                              |
| Discharged To                                                                                                    |                                                                                        |
| Home with responsible adult Group home/supportive housing Complex Continuing Care Home independently Other:                                                                                          |                                                                                        |
| Home Treatments                                                                                                    |                                                                                        |
| 4x4 Gauze       Elevation of e         Blood glucose monitoring       Ice Compressi         Catheter       Medical drains         Cold therapy       Ostomy         Compression stockings       Rest | remity 🗌 Wound care<br>n System 🗍 Other:                                               |
| Equipment Devices:                                                                                                    |                                                                                        |
| ☐ Black Boot ☐ Shou<br>☐ Braces ☐ Sing<br>☐ Knee immobilizer ☐ Urine<br>☐ Negative pressure wound therapy ☐ Urine<br>☐ Orthotic/Splint ☐ Walk                                                        | ler immobilizer Wheelchair I None Irainage Bag (Leg) Other: Irainage Bag (Standard) Ir |
| Professional Skilled Services                                                                                                    |                                                                                        |
| ×                                                                                                    | In Progress                                                                            |

- Complete and document both sections of the PowerForm
- Provide post procedure instructions education
- 4. Click on the green check mark ✔ to sign the Discharge PowerForm
- 5. In the patient's chart, go to Nurse View and click on the Discharge MPage tab

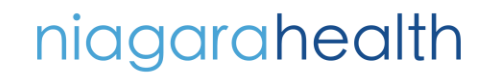

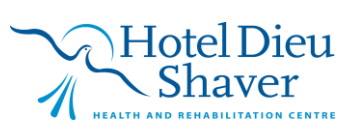

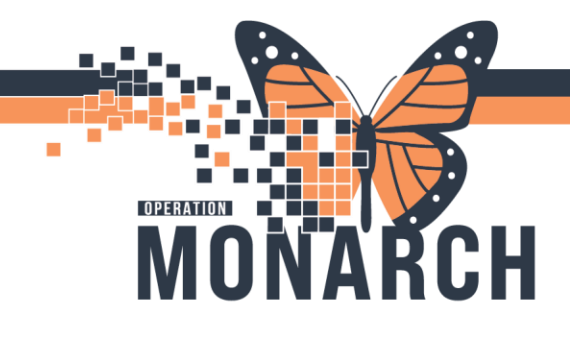

| SMITH, JOE 🗵                                                                                                    |                                    |                                                                                                    |
|----------------------------------------------------------------------------------------------------|------------------------------------|----------------------------------------------------------------------------------------------------|
| SMITH, JOE<br>Admin Sex:Male<br>*Code Status: <no a<="" data="" th=""><th>vailable&gt;</th><th>MRN:11054496     Allergies: No Known Allergies       DOB:29/Jan/1990     Age:34 years       Isolation:<no available="" data="">     Alerts:No Alerts Documented</no></th></no> | vailable>                          | MRN:11054496     Allergies: No Known Allergies       DOB:29/Jan/1990     Age:34 years       Isolation: <no available="" data="">     Alerts:No Alerts Documented</no> |
| Menu 🕴                                                                                                    | < 🖂 👻 🚖 Nurse View                 |                                                                                                    |
| Nurse View                                                                                                    | A 100%                             |                                                                                                    |
| Perioperative Doc                                                                                                    | Perioperative Summany              | Proprocedure Workflow X Handoff X Discharge X                                                                                                    |
| MAR                                                                                                    |                                    |                                                                                                    |
| MAR Summary                                                                                                    | Ŧ                                  | Discharge Planning                                                                                                    |
| Interactive View and I&O                                                                                                    | Discharge Planning 🔥               | Distance Transition                                                                                                    |
| Activities and Interventions                                                                                                    | Care Team                          | Discharge Transportation                                                                                                    |
| Orders + Add                                                                                                    | * Problem List                     |                                                                                                    |
| Documentation + Add                                                                                                    | * Follow Up                        |                                                                                                    |
| Medication List + Add                                                                                                    | Discharge                          | Care Team                                                                                                    |
| Notes + Add                                                                                                    | Documentation (2)                  | No results found                                                                                                    |
|                                                                                                    | * Discharge Medications            |                                                                                                    |
| Results Review                                                                                                    | (0)                                | Problem List                                                                                                    |
| Allergies 🕂 Add                                                                                                    | Documents                          |                                                                                                    |
| Diagnoses and Problems                                                                                                    | Outstanding Orders                 | <b>*</b> Required Action. More Details                                                                                                    |
| Histories                                                                                                    | * Orders (33)                      |                                                                                                    |
| Form Browser                                                                                                    | Allied Health<br>Instructions Demo | () No Chronic problems documented. Document 'No Chronic Problems' or add a problem                                                                                    |
| Lines, Tubes, & Drains Summary                                                                                                    | Changes To My                      |                                                                                                    |
| Growth Chart                                                                                                    | Routine                            |                                                                                                    |
| Medication Request                                                                                                    | How I Might Feel and               | Classification Medical and Patient Sta V Add as This Visit V S                                                                                                    |
| Plan of Care Summany                                                                                                    | What To Do                         | ll                                                                                                    |

- Navigate to the "How I might feel and what I might do" free text in the text box
- Ensure that all pertinent information is populated within the MPage. The red asterisk items are required but can be bypassed if not populated. Provider should be responsible for performing a discharge meds rec, adding follow-ups, and a discharge order.
- 6. Click on the "**Perioperative Discharge Instructions**" on the left gray panel under 'Create Note'. If it is not face up, click on More drop-down find the discharge instruction
  - If required elements are populated, then no pop up appears. If missing required elements, then you'll have to give a reason why they aren't populated

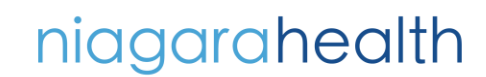

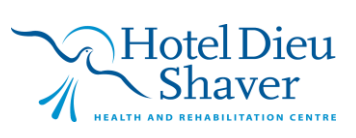

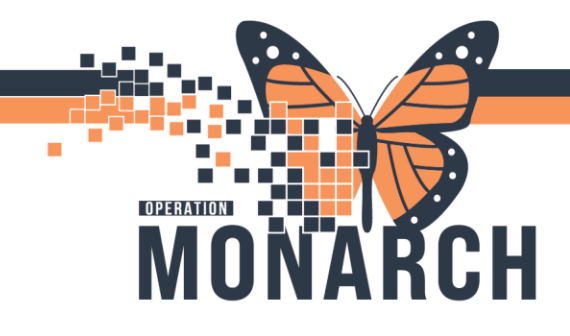

| i < 🗧 🕇 🔒 Nurse Vi                                     | iew     |                                                                                    |       |                          |            |                |                      |
|--------------------------------------------------------|---------|------------------------------------------------------------------------------------|-------|--------------------------|------------|----------------|----------------------|
| 🗚 🖿   🖶 🖿   🔍 🔍   10                                   | 0%      | - • • <b>4</b>                                                                     |       |                          |            |                |                      |
| Preprocedure Workflow                                  | ×       | Perioperative Summary $\times$ Handoff $\times$ Flagged Events                     | ×     | Discharge                | $\times$ + |                |                      |
| * Follow Up                                            | ¥       | Discharge Planning                                                                 |       |                          |            |                |                      |
| Discharge<br>Documentation (0)                         | ^       | No Results Found                                                                   |       |                          |            |                |                      |
| <ul> <li>Discharge Medications</li> <li>(0)</li> </ul> |         | Care Team                                                                          |       |                          |            |                |                      |
| * Orders (1)                                           | 11      | A A                                                                                |       |                          |            |                |                      |
| Documents                                              |         | Cross Visit                                                                        | Conta | t                        |            |                |                      |
| Outstanding Orders                                     |         | Primary Care Physician                                                             | UNKNO | VN PROVIDER, Provider Ur | nknown     |                |                      |
| Allied Health<br>Instructions Demo<br>Changes To My    |         | Problem List                                                                       |       | ,                        |            |                |                      |
| Routine<br>How I Might Feel and<br>What To Do          |         | <b>*</b> Required Action. More Details                                             |       |                          |            |                |                      |
| Transfusion Info                                       |         | () No Chronic problems documented. Document 'No Chronic Problems' or add a problem | ı     |                          |            |                |                      |
| C-HOBIC                                                |         |                                                                                    |       |                          |            |                |                      |
| C-HOBIC<br>Documentation                               |         | Classification Medical and Patient Sta V Add as This Visit                         | ~     | Search within SNO        | MED CT     |                |                      |
| Create Note                                            |         |                                                                                    |       |                          |            |                |                      |
| Inpatient Discharge                                    |         | Prior ty Problem Name                                                              |       | Code                     | Onset      | Classification | Actions              |
| Instructions                                           |         | Resolved Chronic Problems                                                          |       |                          |            |                |                      |
| WH Discharge Instructions                              |         |                                                                                    |       |                          |            |                |                      |
| Newborn Inpatient<br>Discharge Instructions            |         | Al previous This Visit problems                                                    |       |                          |            |                |                      |
| Discharge Medication List                              |         |                                                                                    |       |                          |            |                |                      |
| MHA Discharge Instructions                             |         |                                                                                    |       |                          |            |                |                      |
| More*                                                  |         | * Required Action. More Details                                                    |       |                          |            |                |                      |
| Perioperative Discharge In:                            | structi | ons                                                                                |       |                          |            |                |                      |
| Select Other Note<br>Discharge                         | ~       |                                                                                    |       |                          | Provide    | r 🔿 Location   | Search all providers |

7. In the Perioperative Discharge Summary, 'X' out any incomplete segments, add any last changes and click Sign/Submit. Make sure that type is set to discharge instructions

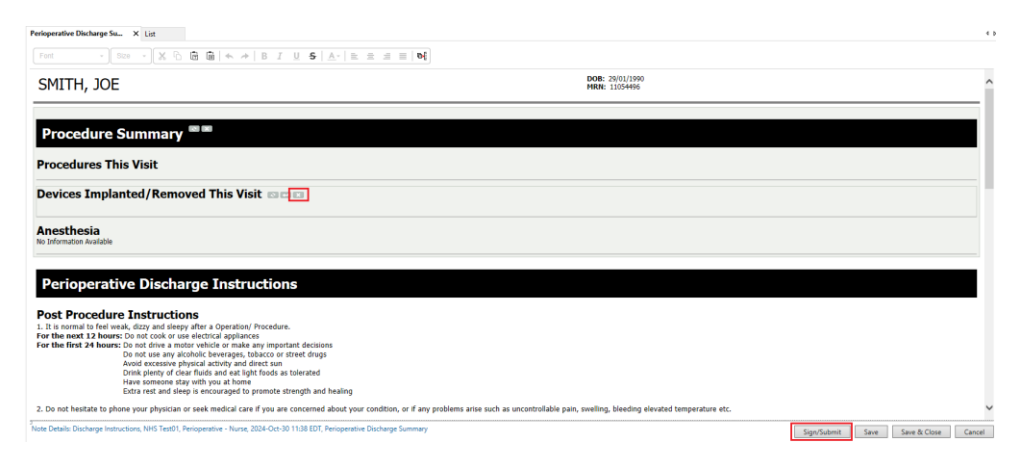

niagarahealth

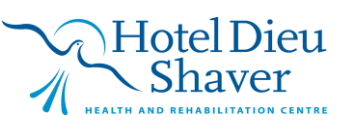

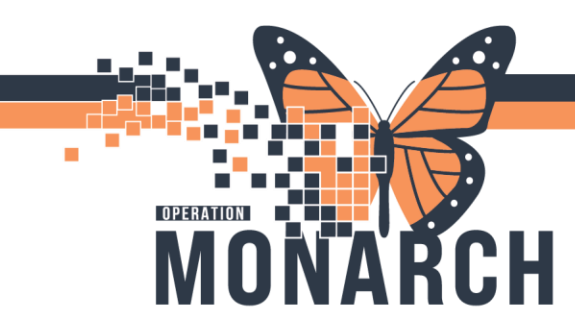

8. In the Sign/Submit note pop up, click on 'Sign & Print'. You can attach a provider by typing in the provider's name in the Provider Name Search field.

| Sign/Submit Note                      |            |                                 |       |                   |      |          | 1  |
|---------------------------------------|------------|---------------------------------|-------|-------------------|------|----------|----|
| Type:                                 |            | Note Type List Filter:          |       |                   |      |          |    |
| Discharge Instructions                | ~          | All                             | ~     |                   |      |          |    |
| Author:                               |            | Title:                          |       | *Date of Service: | _    |          |    |
| HS Test01, Perioperative - Nurse      |            | Perioperative Discharge Summary |       | 2024-Oct-30       | EDT  |          |    |
| Forward Options    Create provider le | tter       |                                 |       |                   |      |          |    |
| Favorites Recent Relationships        | Provider 1 | Name Search                     | ٩     |                   |      |          |    |
| ontacts                               |            | Recipients                      |       |                   |      |          |    |
| 🚖 Default Name                        |            | 🔶 Default Name                  | Comme | nt                | Sign | Review/0 | сс |
|                                       |            |                                 |       |                   |      |          |    |
|                                       |            |                                 |       | Sign & Print      | Sign | Cance    | el |

9. In the device window, search for and select the appropriate printer. Click Send and the document will print.

|                                                                                                    | Template                                                                                                    | Purpose                               |     |
|----------------------------------------------------------------------------------------------------|----------------------------------------------------------------------------------------------------|---------------------------------------|-----|
|                                                                                                    | Document Template                                                                                                    | Patient/Personal                      |     |
|                                                                                                    |                                                                                                    | Request for patient                   |     |
|                                                                                                    |                                                                                                    | Proper authorization received?        |     |
|                                                                                                    |                                                                                                    |                                       |     |
|                                                                                                    |                                                                                                    | Destination                           |     |
|                                                                                                    |                                                                                                    | Destination                           |     |
|                                                                                                    |                                                                                                    | Destination<br>Requester              |     |
| Related Providers Sections                                                                                                    |                                                                                                    | Destination<br>Requester              |     |
| Related Providers Sections                                                                                                    |                                                                                                    | Destination<br>Requester<br>Comment   |     |
| Related Providers Sections                                                                                                    | Relationship Destin                                                                                                    | Destination Requester Comment Comment |     |
| Related Providers Sections                                                                                                    | Relationship Destin<br>Database Coordinator                                                                                              | ion Comment                           |     |
| Related Providers Sections           Name           Adekitan, Abdul           Adekitan, Abdul                                                                                                    | Relationship Destin<br>Database Coordinator<br>Database Coordinator                                                                      | ion                                   |     |
| Related Providers Sections                                                                                                    | Relationship Destin<br>Database Coordinator<br>Database Coordinator<br>Database Coordinator                                              | ion                                   |     |
| Related Providers Sections           Name         Adekitan, Abdul           Adekitan, Abdul         Adekitan, Abdul           Adekitan, Abdul         Adekitan, Abdul                                            | Relationship Destin<br>Database Coordinator<br>Database Coordinator<br>Database Coordinator<br>Database Coordinator                      | ion                                   |     |
| Related Providers Sections           Name           Adekitan, Abdul           Adekitan, Abdul           Adekitan, Abdul           Adekitan, Abdul           Adekitan, Abdul                                      | Relationship Destin<br>Database Coordinator<br>Database Coordinator<br>Database Coordinator<br>Database Coordinator<br>Anaesthesiologist | ion                                   |     |
| Related Providers Sections           Name         Adektan, Abdul           Adektan, Abdul         Adektan, Abdul           Adektan, Abdul         Adektan, Abdul           Adektan, Abdul         Adektan, Abdul | Relationship Destin<br>Database Coordinator<br>Database Coordinator<br>Database Coordinator<br>Database Coordinator<br>Anaesthesiologist | ion Device                            | Cop |

10. Sign the printed copy. Review with patient and provide a copy.

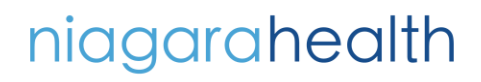

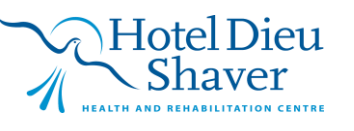

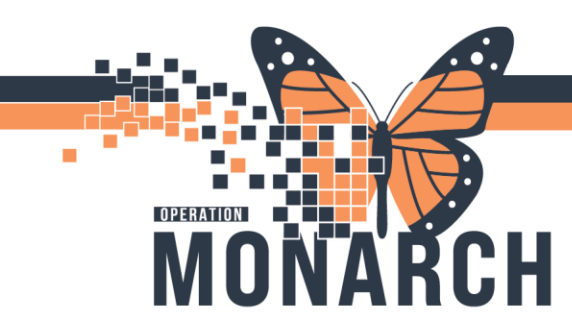

11. Open the Periop Doc and update the Case Times field

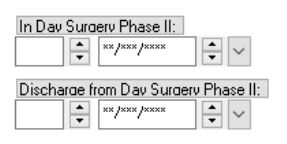

| Ready for Day    | Surgery Ph | ase II Discharge: |
|------------------|------------|-------------------|
| ×                | (/***/**** | ÷ ~               |
| D <u>e</u> lays: |            |                   |
|                  |            | ~                 |

- Chart "Ready for Discharge" and "Discharge from Day Surgery Phase II"
- 12. Finalize the Recovery Record
- 13. Discontinue the appropriate Recovery Phase orders
- 14. Once the patient had departed. Update the PM Conversation to Discharge the Chart

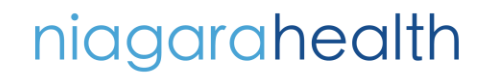

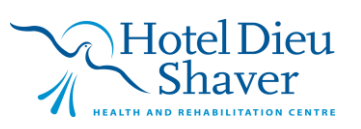